## คู่มือการขอเปลี่ยนกะโดยหัวหน้า

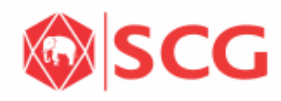

**INTERNAL Do Not Distribute** 

| Password |             |        |          |
|----------|-------------|--------|----------|
| Language | EN - Englis | sh     | •        |
| 3        | Log C       | Dn     |          |
|          | Forgot Pas  | ssword |          |
|          |             | Change | Password |

เข้าใช้งานที่เว็บ https://e-hr.scg.co.th 1. ใส่ Username ของ e-HR

- ใส่รหัส e-HR 2.
- กดปุ่ม Log on 3.

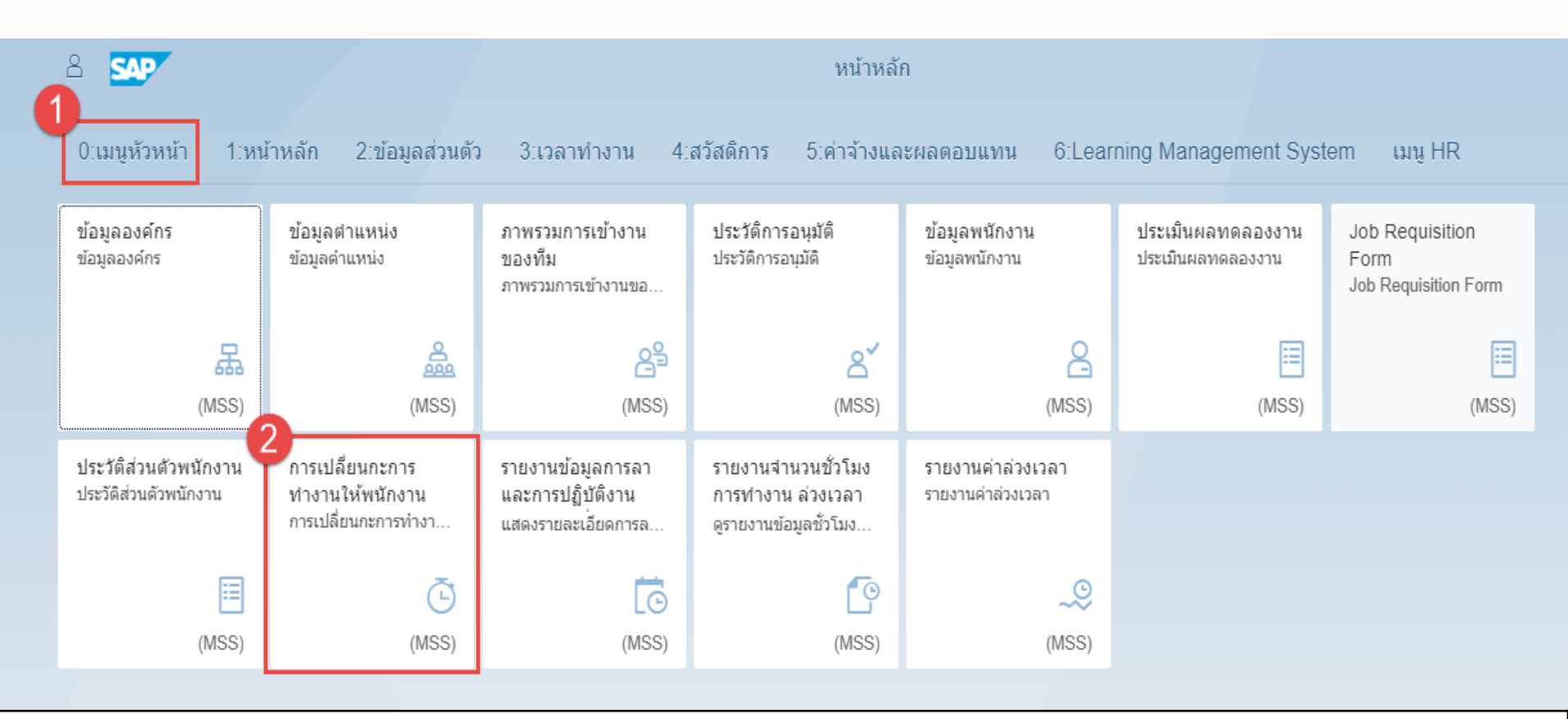

- 1. กดแท็ก 0:เมนูหัวหน้า
- 2. เลือกเมนู การ เปลี่ยนกะการทำงานให้พนักงาน

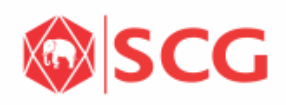

| ตัวเลือก                                  |                  |    |    |    |         |    |    | การเปลี่ยนกะการทำงานให้พนักงาน |   |     |    |                    |              |     |    | <u>1</u> = |   |
|-------------------------------------------|------------------|----|----|----|---------|----|----|--------------------------------|---|-----|----|--------------------|--------------|-----|----|------------|---|
| *เลือกา                                   | *เลือกพนักงาน    |    |    |    |         |    |    | ชื่อ                           | < | อา. | વ. | ວ.                 | พ.           | ₩ฤ. | ศ. | ส.         | > |
| Miss Thansita Ngerntem 🛞 อีก 1 รายการ 🛛 🗗 |                  |    |    |    |         | าร | ď  |                                |   |     |    | ไม่มีข้อมูลสำหรับก | การเปลี่ยนกะ |     |    |            |   |
| <                                         | < ธันวาคม 2018 > |    |    | >  | วันหยุด |    |    |                                |   |     |    |                    |              |     |    |            |   |
|                                           | อา.              | ٦. | Ð. | ₩. | ₩€].    | ศ. | ส. |                                |   |     |    |                    |              |     |    |            |   |
| 48                                        | 25               | 26 | 27 | 28 | 29      | 30 | 1  |                                |   |     |    |                    |              |     |    |            |   |
| 49                                        | 2                | 3  | 4  | 5  | 6       | 7  | 8  |                                |   |     |    |                    |              |     |    |            |   |
| 50                                        | 9                | 10 | 11 | 12 | 13      | 14 | 15 |                                |   |     |    |                    |              |     |    |            |   |
| 51                                        | 16               | 17 | 18 | 19 | 20      | 21 | 22 |                                |   |     |    |                    |              |     |    |            |   |
| 52                                        | 23               | 24 | 25 | 26 | 27      | 28 | 29 |                                |   |     |    |                    |              |     |    |            |   |
| 1                                         | 30               | 31 | 1  | 2  | 3       | 4  | 5  |                                |   |     |    |                    |              |     |    |            |   |
| 🗖 วัา                                     | มนี้<br>เลือก    |    |    |    |         |    |    |                                |   |     |    |                    |              |     |    |            |   |

## 6 รีเซ็ด \_g\_\_ เลือก

- เลือกพนักงานที่ต้องการเปลี่ยนกะ 3.
- เลือกวันเริ่มต้นที่ต้องการเปลี่ยนกะ 4.
- 5.
- เลือกวันสิ้นสุดที่ต้องการเปลี่ยนกะ กรณีที่ต้องการเคลียร์ค่าให้กุดปุ่ม รีเซ็ต 6.
- เมื่อเลือกข้อมูลเรียบร้อยแล้วให้ก<sup>ุ</sup>ดปุ่ม เลือก 7.

|            |                              |             | ด้วเ            | ล็อก    |        |     |                 | 4                     |                 | เงาน             | E                |                  |                    |                      |                    |    |  |  |
|------------|------------------------------|-------------|-----------------|---------|--------|-----|-----------------|-----------------------|-----------------|------------------|------------------|------------------|--------------------|----------------------|--------------------|----|--|--|
| *เลือกา    | งนักง                        | าน          |                 |         |        |     |                 | ชื่อ                  | 02.12.2018<br>  | 03.12.2018<br>จ. | 04.12.2018<br>ഉ. | 05.12.2018<br>พ. | 06.12.2018<br>ນເຄ. | 07.12.2018<br>ศ.     | 08.12.2018 🧲<br>ส. | >  |  |  |
| Miss T     | hansit                       | a Ngerr     | ntem 🤄          | อีก     | 1 รายก | าร  | 라               | 🧿 ศุภากร ประชาโช      | ຄື(0250-000862) |                  |                  |                  |                    |                      |                    |    |  |  |
| <          | อา.                          | ธันวา<br>จ. | <b>คม</b><br>อ. | คม 2018 |        | > ( | 4 ดารางปัจจุบัน | OFF                   | DD71            | DD71             | DD71 😤           | DD71             | DD71               | OFF                  |                    |    |  |  |
| 48         | 25                           | 26          | 27              | 28      | 29     | 30  | 1               | 5 เวลา                | OFF             | 07:30-16:30      | 07:30-16:30      | 07:30-16:30      | 07:30-16:30        | 07:30-16:30          | OFF                |    |  |  |
| 49         | 2                            | 3           | 4               | 5       | 6      | 7   | 8               | 6 ตารางที่จะ          |                 |                  |                  |                  |                    |                      |                    |    |  |  |
| 50         | 9                            | 10          | 11              | 12      | 13     | 14  | 15              | เปลี่ยน               | Y               | Y                |                  |                  |                    | 05.12                | .2018              |    |  |  |
| 51         | 16                           | 17          | 18              | 19      | 20     | 21  | 22              | เวลา                  | נזמו DD71 😤     |                  |                  |                  |                    |                      |                    |    |  |  |
| 52         | 23                           | 24          | 25              | 26      | 27     | 28  | 29              | ธันย์สิตา เงินเต็ม    | (0250-000935)   |                  |                  |                  | i                  | <b>ันพ่อแห่งชาติ</b> |                    | -h |  |  |
| 1<br>🗖 วัน | 1 30 31 1 2 3 4 5<br>□วันนี้ |             |                 |         |        | 4   | 5               | ตารางปัจจุบัน         | OFF             | DD81             | DD81             | DD81 🔬           | 7:30-16:30         | 07:30-16:30          | 07:30-16:30        | 1  |  |  |
| ที่        | เลือก                        |             |                 |         |        |     |                 | เวลา                  | OFF             | 08:00-17:00      | 08:00-17:00      | 08:00-17:00      | 08:00-17:00        | 08:00-17:00          | OFF                |    |  |  |
|            |                              |             |                 |         |        |     |                 | ตารางที่จะ<br>เปลี่ยน | Ъ               | Ъ                | Ъ                | ත                | ď                  | ත                    | ď                  |    |  |  |
|            |                              |             |                 |         |        |     |                 | เวลา                  |                 |                  |                  |                  |                    |                      |                    |    |  |  |
|            |                              |             |                 |         |        |     |                 | วันหยุด               |                 |                  |                  |                  |                    |                      |                    |    |  |  |
|            |                              |             |                 |         |        |     |                 |                       |                 |                  |                  |                  |                    |                      |                    |    |  |  |

## 🛞 รีเซ็ต 🛛 💇 เลือก

> ถัดไป

- 1.−2. ปุ่มเลื่อนไปทางซ้ายขวาใช้ในกรณีที่เลือกวันที่มากกว่า 7วันสามารถกดปุ่มเลื่อนซ้ายขวาเพื่อเลื่อนวันได้
- 3. แสดงชื่อพนักงานที่เลือก
- 4. แสดงตารางกะปัจจุบันในแต่ละวันของพนักงานที่เลือก
- 5. แสดงเวลาทำงานปัจจุบันในแต่ละวันของพนักงานที่เลือก
- 6. ช่องใส่ตารางกะใหม่ให้พนักงาน
- กรณีที่เป็นวันหยุดนักขัตฤกษ์ตามประกาศของบริษัท จะแสดงเป็นสีเหลือง เมื่อกดไอคอนด้านข้าง จะ แสดงชื่อวันนั้นๆ

|                    | ตัวเลือก                             |                |         |               |         |          |         |                       |                                |             | การเปลี่ยนกะเ   | การทำงานให้พนัก | งาน              |                 |                 | <u>1</u> = |  |
|--------------------|--------------------------------------|----------------|---------|---------------|---------|----------|---------|-----------------------|--------------------------------|-------------|-----------------|-----------------|------------------|-----------------|-----------------|------------|--|
| *เลือก             | พนักง                                | าน             |         |               |         |          |         | ชื่อ <                | 02.12.2018<br>an               | 03.12.2018  | 04.12.2018<br>a | 05.12.2018<br>W | 06.12.2018<br>พฤ | 07.12.2018<br>ศ | 08.12.2018<br>ส | >          |  |
| Miss 1             | hansit                               | a Ngeri        | ntem 🗵  | ) อีก         | 1 รายก  | าาร      | රි      | ศุภากร ประชาโชส       | ก้(0250-000862)                |             |                 |                 |                  |                 |                 |            |  |
| <                  | 22                                   | ธันวาคม 2018 > |         | ตารางปัจจุบัน | OFF     | DD71     | DD71    | DD71 🔆                | DD71                           | DD71        | OFF             |                 |                  |                 |                 |            |  |
| 48                 | 25                                   | ч.<br>26       | 27      | n.<br>28      | 29      | и.<br>30 | 1       | เวลา                  | OFF                            | 07:30-16:30 | 07:30-16:30     | 07:30-16:30     | 07:30-16:30      | 07:30-16:30     | OFF             |            |  |
| 49<br>50           | 2<br>9                               | 3<br>10        | 4<br>11 | 5<br>12       | 6<br>13 | 7<br>14  | 8<br>15 | ตารางที่จะ<br>เปลี่ยน | ත                              | 8<br>SB96 🗗 | SB96 라          | - B             | SB96 라           | SB96 라          | đ               |            |  |
| 51                 | 16                                   | 17             | 18      | 19            | 20      | 21       | 22      | เวลา                  |                                | 16:30-01:30 | 16:30-01:30     |                 | 16:30-01:30      | 16:30-01:30     |                 |            |  |
| 52                 | 23                                   | 24             | 25      | 26            | 27      | 28       | 29      | ธันย์สิตา เงินเต็ม(   | ันย์สิดา เงินเด็ม(0250-000935) |             |                 |                 |                  |                 |                 |            |  |
| ា<br>🗆 ភ័          | 1 <u>30 31</u> 1 2 3 4 5<br>□ วันนี้ |                |         |               |         |          | 5       | ตารางปัจจุบัน         | OFF                            | DD81        | DD81            | DD81 🔆          | DD81             | DD81            | OFF             |            |  |
| ที่                | เลือก                                |                |         |               |         |          |         | เวลา                  | OFF                            | 08:00-17:00 | 08:00-17:00     | 08:00-17:00     | 08:00-17:00      | 08:00-17:00     | OFF             |            |  |
|                    |                                      |                |         |               |         |          |         | ตารางที่จะ<br>เปลี่ยน | Ъ                              | SB96 🗗      | SB96 급          | Ъ               | SB96 🗗           | SB96 🗗          | ්               |            |  |
|                    |                                      |                |         |               |         |          |         | เวลา                  |                                | 16:30-01:30 | 16:30-01:30     |                 | 16:30-01:30      | 16:30-01:30     |                 |            |  |
|                    |                                      |                |         |               |         |          |         | วันหยุด               |                                |             |                 |                 |                  |                 |                 |            |  |
|                    |                                      |                |         |               |         |          |         |                       |                                |             |                 |                 |                  |                 | 9               |            |  |
| 🛞 รีเซ็ด 🛛 🖉 เลือก |                                      |                |         |               |         | 2        | ( เลือก |                       |                                |             |                 |                 |                  |                 |                 | ถัดไป      |  |

- 8. ใส่ตารางกะที่ต้องการจะเปลี่ยน
  9. กดปุ่มถัดไป

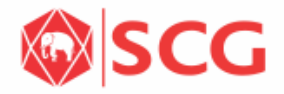

|             | -                |                    |                     |             |                   |             |                       |             |
|-------------|------------------|--------------------|---------------------|-------------|-------------------|-------------|-----------------------|-------------|
| . 🛱 🏧       | <b>P</b>         |                    | Shift Change by N   | Manager 🗸   |                   |             |                       |             |
| <           |                  |                    | สรุปการเปลี่ยนกะการ | รทำงาน (10) |                   |             |                       | <u>1</u> =  |
| 10          |                  |                    |                     |             |                   |             |                       | 1           |
| SCG EMP ID  | ) หมายเลขพนักงาน | ชื่อพนักงาน        | วันที่              | ชื่อวัน     | ตารางเวลาปัจจุบัน | เวลา        | ตารางเวลาที่จะเปลี่ยน | เวลา        |
| 0250-000862 | 2 10010589       | ศุภากร ประชาโชติ   | 03.12.2018          | วันจันทร์   | DD71              | 07:30-16:30 | SB96                  | 16:30-01:30 |
| 0250-000862 | 2 10010589       | ศุภากร ประชาโชติ   | 04.12.2018          | วันอังคาร   | DD71              | 07:30-16:30 | SB96                  | 16:30-01:30 |
| 0250-000862 | 2 10010589       | ศุภากร ประชาโชติ   | 06.12.2018          | วันพฤหัสบดี | DD71              | 07:30-16:30 | SB96                  | 16:30-01:30 |
| 0250-000862 | 2 10010589       | ศุภากร ประชาโชติ   | 07.12.2018          | วันศุกร์    | DD71              | 07:30-16:30 | SB96                  | 16:30-01:30 |
| 0250-000862 | 2 10010589       | ศุภากร ประชาโชติ   | 10.12.2018          | วันจันทร์   | DD71              | 07:30-16:30 | SB96                  | 16:30-01:30 |
| 0250-000935 | 5 10012747       | ธันย์สิตา เงินเด็ม | 03.12.2018          | วันจันทร์   | DD81              | 08:00-17:00 | SB96                  | 16:30-01:30 |
| 0250-000935 | 5 10012747       | ธันย์สิตา เงินเต็ม | 04.12.2018          | วันอังคาร   | DD81              | 08:00-17:00 | SB96                  | 16:30-01:30 |
| 0250-000935 | 5 10012747       | ธันย์สิตา เงินเต็ม | 06.12.2018          | วันพฤหัสบดี | DD81              | 08:00-17:00 | SB96                  | 16:30-01:30 |
| 0250-000935 | 5 10012747       | ธันย์สิตา เงินเต็ม | 07.12.2018          | วันศุกร์    | DD81              | 08:00-17:00 | SB96                  | 16:30-01:30 |
| 0250-000935 | 5 10012747       | ธันย์สิตา เงินเต็ม | 11.12.2018          | วันอังคาร   | DD81              | 08:00-17:00 | SB96                  | 16:30-01:30 |
| 8           |                  |                    |                     |             |                   |             |                       |             |
| สำเนาถึง    | (0)              |                    |                     |             |                   |             |                       | +           |
|             |                  |                    | ไม่มีข้อมูล         | ล           |                   |             |                       |             |
|             |                  |                    |                     |             |                   |             |                       | 1           |
|             |                  |                    |                     |             |                   |             |                       | 📑 ยื่นเสนอ  |
| 10 ตราว     | ฉสอบข้อบลอา      | รเปลี่ยนกะให้พบ    | ไกงานอีกครั้ง       |             |                   |             |                       |             |
|             |                  |                    |                     |             |                   |             |                       |             |

11. กดปุ่ม ยื่นเสนอ

| 0200-000002  | 10010505       | พุ่มากร บระชาเวชต  |   | 00.12.2010                            | านพฤหลบด              | וזעט               | 07.30-10.30 | 2030                  | 10.30-01.30 |
|--------------|----------------|--------------------|---|---------------------------------------|-----------------------|--------------------|-------------|-----------------------|-------------|
| 0250-000862  | 10010589       | ศุภากร ประชาโชติ   |   | 07.12.2018                            | วันศุกร์              | DD71               | 07:30-16:30 | SB96                  | 16:30-01:30 |
| 0250-000862  | 10010589       | ศุภากร ประชาโชติ   |   | ยืนยันการ                             | ส่ง                   |                    | 07:30-16:30 | SB96                  | 16:30-01:30 |
| 0250-000935  | 10012747       | ธันย์สีตา เงินเด็ม |   | คณได้เลือก "ยื่นเสนอ".                |                       |                    | 08:00-17:00 | SB96                  | 16:30-01:30 |
| 0250-000935  | 10012747       | ธันย์สีตา เงินเด็ม |   | 12 กรอกหมายเหตุ (ถ้ามี)               |                       |                    | 08:00-17:00 | SB96                  | 16:30-01:30 |
| 0250-000935  | 10012747       | ธันย์สีตา เงินเด็ม |   |                                       |                       |                    | 08:00-17:00 | SB96                  | 16:30-01:30 |
| 0250-000935  | 10012747       | ธันย์สีตา เงินเด็ม |   |                                       | 13                    | un fa              | 08:00-17:00 | SB96                  | 16:30-01:30 |
| 0250-000935  | 10012747       | ธันย์สีตา เงินเด็ม |   |                                       | E อนเสนอ              | ยกเลก              | 08:00-17:00 | SB96                  | 16:30-01:30 |
| 6            |                |                    |   |                                       |                       |                    |             |                       |             |
| SCG EMP ID   | หมายเลขพนักงาน | ชื่อพนักงาน        |   | วันที่                                | ชื่อวัน               | ตารางเวลาปัจจุบัน  | เวลา        | ตารางเวลาที่จะเปลี่ยน | เวลา        |
| 0250-000862  | 10010589       | ศุภากร ประชาโ      |   | Succe                                 | ss                    |                    | 07:30-16:30 | SB96                  | 16:30-01:30 |
| 0250-000862  | 10010589       | ศุภากร ประชาโ      | _ |                                       |                       |                    | 07:30-16:30 | SB96                  | 16:30-01:30 |
| 0250-000862  | 10010589       | ศุภากร ประชาโ      | ~ | 0250-000862(10010589) วันที่ 03.12.2  | 018:การขออนุมัติใด้ถู | เกส่งเรียบร้อยแล้ว | 07:30-16:30 | SB96                  | 16:30-01:30 |
| 0250-000862  | 10010589       | ศุภากร ประชาโ      | ~ | 0250-000862(10010589) วันที่ 04.12.2  | 018:การขออนุมัติใด้ถู | เกส่งเรียบร้อยแล้ว | 07:30-16:30 | SB96                  | 16:30-01:30 |
| 0250-000862  | 10010589       | ศุภากร ประชาโ      | ~ | 0250-000862(10010589) วันที่ 06.12.2  | 018:การขออนุมัติใด้ถู | เกส่งเรียบร้อยแล้ว | 07:30-16:30 | SB96                  | 16:30-01:30 |
| 0250-000935  | 10012747       | ธันย์สีตา เงินเต็  | ~ | 0250-000862(10010589) วันที่ 07.12.2  | 018:การขออนุมัดิได้ถู | เกสงเรียบร้อยแล้ว  | 08:00-17:00 | SB96                  | 16:30-01:30 |
| 0250-000935  | 10012747       | ธันย์สีตา เงินเต็  | ~ | 0250-000862(10010589) วันที่ 10.12.2  | 018:การขออนุมัติใด้ถู | เกส่งเรียบร้อยแล้ว | 08:00-17:00 | SB96                  | 16:30-01:30 |
| 0250-000935  | 10012747       | ธันย์สีตา เงินเต็  | ~ | 0250-000935(10012747) วันที่ 03.12.2  | 018:การขออนุมัติใด้ถู | ุกส่งเรียบร้อยแล้ว | 08:00-17:00 | SB96                  | 16:30-01:30 |
| 0250-000935  | 10012747       | ธันย์สีตา เงินเต็  | ~ | 0250-000935(10012747) วันที่ 04.12.2  | 018:การขออนุมัติใด้ถู | ุกส่งเรียบร้อยแล้ว | 08:00-17:00 | SB96                  | 16:30-01:30 |
| 0250-000935  | 10012747       | ธันย์สีตา เงินเต็  | ~ | 0250-000935(10012747) วันที่ 06.12.2  | 018:การขออนุมัติใด้ถู | เกส่งเรียบร้อยแล้ว | 08:00-17:00 | SB96                  | 16:30-01:30 |
|              |                |                    | ~ | 0250-000935(10012747) วันที่ 07.12.2  | 018:การขออนุมัติใด้ถู | ุกส่งเรียบร้อยแล้ว |             |                       |             |
| A            |                |                    | ~ | 0250-000935(10012747) วันที่ 11.12.20 | )18:การขออนุมัติใด้ถู | กส่งเรียบร้อยแล้ว  |             |                       |             |
|              |                |                    |   |                                       |                       | <b>15</b> ок       |             |                       |             |
| สำเนาถึง (0) |                |                    |   |                                       |                       | _                  |             |                       | +           |
|              |                |                    |   | ไม่มีข้อมูล                           |                       |                    |             |                       |             |

📑 อื่นเสนอ

- 12. ระบบจะแสดงหน้ายืนยัน โดยสามารถใส่หมายเหตุได้ที่นี่
- 13. กดปุ่ม ยื่นเสนอ
- 14. ระบบแสดงข้อความส่งรายการสำเร็จ
- 15. กดปุ่ม OK

|            | สถานะรายการ (10)            |                   |                                |                                     |                |                |                     |                    |                      |                                          |            |  |  |
|------------|-----------------------------|-------------------|--------------------------------|-------------------------------------|----------------|----------------|---------------------|--------------------|----------------------|------------------------------------------|------------|--|--|
| ราย<br>572 | nns:<br>Unns d              | วันที่ทำ<br>02.12 | รายการ:<br>2018 - 17.12.2018 🟥 | วันที่มีผล:<br>dd.MM.YYYY - dd.MM 🖽 | จำนวนสุ<br>100 | (งสุดที่พบ:    | พนักงาน:<br>พนักงาน | 4                  | ช่อนแถบฟิลเตอร์<br>🗗 | ฟิลเตอร์                                 | ไป         |  |  |
| สถานะ      | รายการ                      |                   | ผู้ทำรายการ                    | พนักงานที่ขออนุมัติ                 |                | วันที่ทำรายการ | เวลาที่ทำ<br>รายการ | ผู้อนุมัติคนล่าสุด |                      | เวลาที<br>เหลือให้<br>ดำเนินการ<br>(วัน) | สถานะราย   |  |  |
| •          | เปลี่ยนกะพนักงานโดยผู้บังคั | บบัญชา            | นาย พฤทธา จำปาทอง              | นางสาว ธันย์สิดา เงินเต็ม           |                | 17.12.2018     | 12:46:33            | นาย พฤทธา จำบ      | ไททอง                | 3                                        | เสร็จสมบูร |  |  |
| ٠          | เปลี่ยนกะพนักงานโดยผู้บังคั | บบัญชา            | นาย พฤทธา จำปาทอง              | นางสาว ธันย์สิตา เงินเต็ม           |                | 17.12.2018     | 12:46:30            | นาย พฤทธา จำบ      | ไาทอง                | 3                                        | เสร็จสมบูร |  |  |
| ٠          | เปลี่ยนกะพนักงานโดยผู้บังคั | บบัญชา            | นาย พฤทธา จำปาทอง              | นางสาว ธันย์สิตา เงินเต็ม           |                | 17.12.2018     | 12:46:28            | นาย พฤทธา จำบ      | ไาทอง                | 3                                        | เสร็จสมบูร |  |  |
| ٠          | เปลี่ยนกะพนักงานโดยผู้บังคั | บบัญชา            | นาย พฤทธา จำปาทอง              | นางสาว ธันย์สิตา เงินเต็ม           |                | 17.12.2018     | 12:46:26            | นาย พฤทธา จำบ      | ไาทอง                | 3                                        | เสร็จสมบูร |  |  |
| ٠          | เปลี่ยนกะพนักงานโดยผู้บังคั | บบัญชา            | นาย พฤทธา จำปาทอง              | นางสาว ธันย์สิตา เงินเต็ม           |                | 17.12.2018     | 12:46:24            | นาย พฤทธา จำบ      | ไาทอง                | 3                                        | เสร็จสมบูร |  |  |
| ٠          | เปลี่ยนกะพนักงานโดยผู้บังคั | บบัญชา            | นาย พฤทธา จำปาทอง              | นาย ศุภากร ประชาโชติ                |                | 17.12.2018     | 12:46:21            | นาย พฤทธา จำป      | ไาทอง                | 3                                        | เสร็จสมบูร |  |  |
| ٠          | เปลี่ยนกะพนักงานโดยผู้บังคั | บบัญชา            | นาย พฤทธา จำปาทอง              | นาย ศุภากร ประชาโชติ                |                | 17.12.2018     | 12:46:19            | นาย พฤทธา จำป      | ไาทอง                | 3                                        | เสร็จสมบูร |  |  |
| ٠          | เปลี่ยนกะพนักงานโดยผู้บังค้ | บบัญชา            | นาย พฤทธา จำปาทอง              | นาย ศุภากร ประชาโชติ                |                | 17.12.2018     | 12:46:16            | นาย พฤทธา จำบ      | ไาทอง                | 3                                        | เสร็จสมบูร |  |  |
| ٠          | เปลี่ยนกะพนักงานโดยผู้บังค้ | บบัญชา            | นาย พฤทธา จำปาทอง              | นาย ศุภากร ประชาโชดิ                |                | 17.12.2018     | 12:46:14            | นาย พฤทธา จำบ      | ไาทอง                | 3                                        | เสร็จสมบูร |  |  |
| •          | เปลี่ยนกะพนักงานโดยผู้บังคั | บบัญชา            | นาย พฤทธา จำปาทอง              | นาย ศุภากร ประชาโชดิ                |                | 17.12.2018     | 12:46:10            | นาย พฤทธา จำบ      | ไาทอง                | 3                                        | เสร็จสมบูร |  |  |
|            |                             |                   |                                |                                     |                |                |                     |                    |                      |                                          |            |  |  |

## สามารถตรวจสอบผลได้ที่เมนู สถานะรายการ โดยรายการที่เป็นการเปลี่ยนกะให้พนักงาน จะเป็นแบบอนุมัติอัตโนมัติ

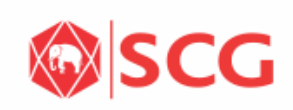